## CARA MENJALANKAN PROGRAM

Berikut merupakan langkah-langkah yang dapat digunakan user untuk menjalankan website.

1. Buka aplikasi Xampp, jalankan *service* Apache dan MySQL dengan klik tombol "*Start*" di sebelah kanan kedua *service* tersebut.

| 🔀 XAMPP Control Panel v3.3.0 [Compiled: Apr 6th 2021] |           |          |              |         |       |        |      |            |
|-------------------------------------------------------|-----------|----------|--------------|---------|-------|--------|------|------------|
| ខ                                                     | XA        | MPP Cont | rol Panel v3 | .3.0    |       |        |      | Je Config  |
| Modules<br>Service                                    | Module    | PID(s)   | Port(s)      | Actions |       |        |      | () Netstat |
|                                                       | Apache    |          |              | Start   | Admin | Config | Logs | Shell      |
|                                                       | MySQL     |          |              | Start   | Admin | Config | Logs | Explorer   |
|                                                       | FileZilla |          |              | Start   | Admin | Config | Logs | Services   |
|                                                       | Mercury   |          |              | Start   | Admin | Config | Logs | 🕑 Help     |
|                                                       | Tomcat    |          |              | Start   | Admin | Config | Logs | 📃 Quit     |

2. Buka Command Prompt, pindahkan ke direktori lokal proyek, kemudian jalankan server PHP.

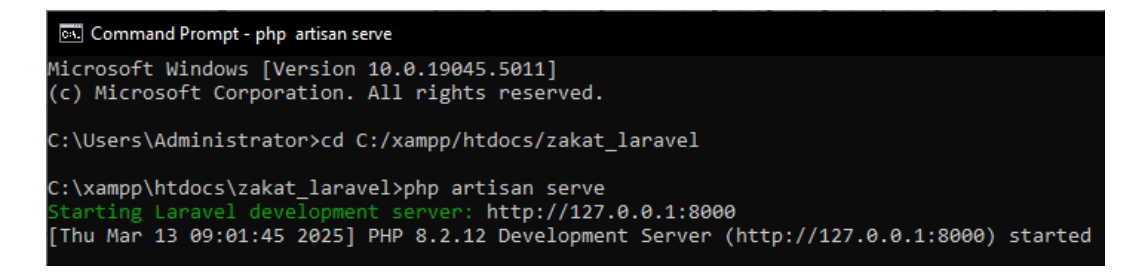

3. Buka Chrome, lalu masukkan link yang tertera pada Command Prompt ke dalam kolom pencarian Chrome. Kemudian masukkan *email* dan *password* yang sudah terdaftar, dan klik tombol "*Login*".

| S NUHAZAKAT x + ← → C ① 127.0.0.1:8000 | V - C X                                                            |
|----------------------------------------|--------------------------------------------------------------------|
| NUHAZAKAT                              |                                                                    |
|                                        | Login<br>Email<br>Password<br>Ingat Saya Lupa Kata Sandi?<br>Login |

4. Setelah berhasil login, maka akan berpindah ke halaman dashboard.

| → C ③ 127.0.0.1:8000/home?year=3                                                                                                    |                                             | ० 🕁 🤜                                                                                                    | 🛛 🏮 🖈 🔲 😸 Incognito (3) 🛛 Upda                                   |
|----------------------------------------------------------------------------------------------------|---------------------------------------------|----------------------------------------------------------------------------------------------------|------------------------------------------------------------------|
| NUHAZAKAT                                                                                                    |                                             | Dashboard Penyaluran • N                                                                                            | lustahik≖ Pembayaran≖ Satria Afif≖                               |
| Asse                                                                                                    | alamu'alaikum, Satr                         | <b>ia Afif!</b><br>si pengelokan Zakat Anda dengan mudah dan ef                                                     | sien di sini.                                                    |
| Pilih Periode Zakat:<br>2025 M / 1446 H → Filter                                                                                               |                                             |                                                                                                    |                                                                  |
| 12                                                                                                    | 35                                          | 17                                                                                                    | 10                                                               |
| SHE IVILIAL/IIIIN                                                                                                    | Muzakki                                     | Penibayaran                                                                                                    | Penyalulan                                                       |
|                                                                                                    |                                             |                                                                                                    |                                                                  |
| Pengumpulan Zakat                                                                                                    |                                             | 🛃 Penyaluran Zakat                                                                                                  |                                                                  |
| Pengumpulan Zakat Pengumpulan Uang (19 Orang)                                                                                                  | Rp 645.000                                  | Penyaluran Zakat<br>Dialurkan () teleum Dialurkan ()                                                                | Tertunda ()                                                      |
| Pengumpulan Zakat<br>Pengumpulan Uang (19 Orang)<br>Pengumpulan Baras (16 Orang)                                                               | Rp 645.000<br>40 Kg                         | Penyaluran Zakat<br>Diskukan C Islaiukan P<br>Penyaluran Uang                                                       | Tertunda 💽 Dibatatikan 🕽<br>Pip 250.000                          |
| Pengumpulan Zakat<br>Pengumpulan Uang (19 Orang)<br>Pengumpulan Beras (16 Orang)<br>Dikumpulan deh Satria Aff                                  | Rp 645.000<br>40 Kg<br>17 Orang             | Penyaluran Zakat<br>Cisiaukan C<br>Penyaluran Uang<br>Penyaluran Benas                                              | Tertunda () Obustalion ()<br>Rp 280.000<br>13.33 Kg              |
| Pengumpulan Zakat<br>Pengumpulan Uang (19 Orang)<br>Pengumpulan Beras (16 Orang)<br>Dikumpulkan oleh Satria Aff<br>Dikumpulkan oleh Satria Aff | Rp 645.000<br>40 Kg<br>17 Orang<br>12 Orang | Penyaluran Zakat<br>Cisalurkan C Belum Disalurkan Penyaluran Lang<br>Penyaluran Beras<br>Uang yang Belum Disalurkan | Tertunda O Dibustatikan O<br>Pop 280000<br>13.33 Kg<br>Po 245000 |

5. Jika sudah masuk ke halaman *dashboard* seperti gambar di atas, maka web sudah bisa digunakan.